# AV6A PROFINET<sup>®</sup> using RX3i Controller Installation Instructions

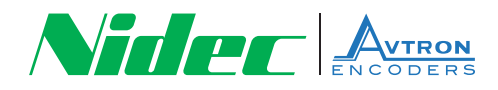

#### Install AV6A GSDML File

- 1. Make sure you are running GE Proficy version 8.5 or later.
- 2. Download the GSDML file for the AV6A Encoder.
- http://www.nidec-avtron.com/encoders/family/light -mill-duty/av6a
- Click on "Documents" and then click on "GSDML PROFINET Configuration AV6A HS6A"
- The GSDML file is a zip file and will need to be "extracted" see lower left hand corner.

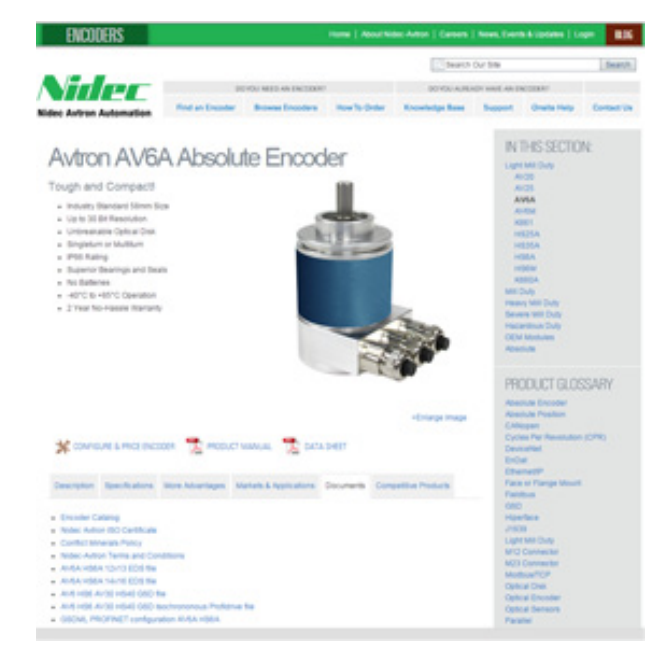

6. Make note which directory the zip file is "extracted". You will need this in GE Proficy.

# **Configure New Encoder's IP Address**

- 1. Make sure your encoder is powered up and plugged into you Ethernet network switch.
- 2. An unconfigured Profinet Encoder hooked up to the network will look like this.

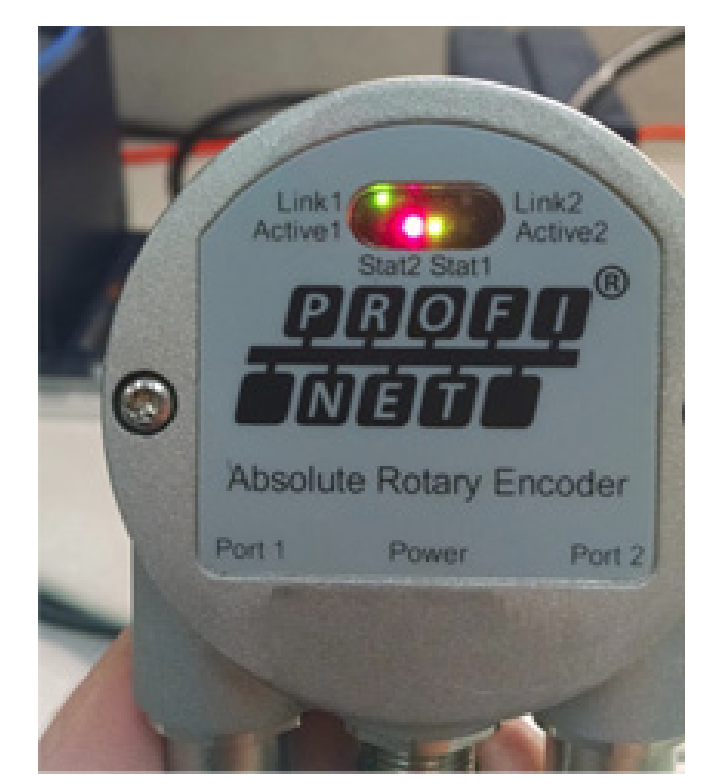

 In Proficy, go to the Utilities Tab and run the "Profinet DCP" tool.

| Profiley Machine Edition - [Intrifector]                                                                                                    |                                                                                                    | 1.00  |
|----------------------------------------------------------------------------------------------------|----------------------------------------------------------------------------------------------------|-------|
| The pit part year type version                                                                                                    |                                                                                                    | - * * |
| a gen                                                                                                    | biotear                                                                                                    |       |
| B B E     Construction     Single Configuration     Single Configuration     Single Configu | Proficy* Machine Edition  Versionary  Personary  Person |       |
|                                                                                                    | @ 2014 General Blackin: Company, All rights reserved.                                                                                                    |       |
|                                                                                                    | "Stadenasty of 68 Introduced Hatherin, bic., a whole-several naturalizer of General Decisic Company.<br>All offset transits on natives are property of their respective futthers.                                                                                                    |       |
| P                                                                                                    | ÷                                                                                                    |       |
| for malp, press (f)                                                                                                    | Office Admentistre USA                                                                                                    |       |

#### Configure New Encoder's IP Address continued

4. In the Profinet DCP tool – Click on the "Refresh Device List" button.

| The party statute and the state                                                                                                    | elamanud<br>n Jok grder på                                     |                                                                   |                            | 141 H 100              |
|----------------------------------------------------------------------------------------------------|----------------------------------------------------------------|-------------------------------------------------------------------|----------------------------|------------------------|
|                                                                                                    | Intrinser People                                               | 107 deut Generike                                                 | 8 H U                      |                        |
| Outur Hondor     Outur Hondor     Outur Hondor     Outur Hondor     Outur Hondor     Outur Hondor     Set Temperatur Text     Future Secure                                                                                                    | Constant (Loss Non-Con-<br>Line (Loss Non-Con-<br>Tanan No Sea | etter (<br>Mire adapted                                           |                            | 3 <u>Medicence</u>     |
| Institute (IV)     Institute (IV)     Institut | las instan                                                     | - Frank                                                           |                            | lana (pr               |
| Talan / Salan Ann. Y in.                                                                                                    | The (15)<br>F @regret<br>F @regret<br>F @formanitions          | Labora Angeleo<br>RC Alleneo<br>Deros RD<br>Vester ID<br>Deros ID | Filmer<br>Land Rea<br>Land | interior<br>Billion    |
| favore at evening Propert                                                                                                    |                                                                |                                                                   |                            | Office Adventure Links |

**5.** The new encoder will appear. Verify that the MAC address on the encoder matches the device.

| It is per the fact that                                                                                                    | 5 1 1 1 1 1 1 1 1 1 1 1 1 1 1 1 1 1 1 1 |                                                               |            |        | -       |
|----------------------------------------------------------------------------------------------------|-----------------------------------------|---------------------------------------------------------------|------------|--------|---------|
| H H H                                                                                                    | United Barrier                          | NUT Bed Generation<br>In 1<br>Productor<br>spectrometric data |            | s<br>s |         |
| <ul> <li>Reading the local particular<br/>frequencies (see particular<br/>frequencies) (see particular<br/>frequencies)</li> </ul> | and a second                            | - 111                                                         | an sha     | tan p  |         |
|                                                                                                    | Ten su<br>Pigerer                       | Martin Carlos                                                 | (atras 11) |        | .antina |

 Double click on the NIDEC-AVTRON encoder. Enter a "Device Name". Make note that this name needs to match the configuration in the Proficy project. In order to communicate with the PLC. Press "Set Device Name".

| Theory Machine Lines - PROPERTICE - Deal                                                                                                    | Carrantiana                                                                                                    |                                                         |                          | CHICKNER()                                    |
|----------------------------------------------------------------------------------------------------|----------------------------------------------------------------------------------------------------|---------------------------------------------------------|--------------------------|-----------------------------------------------|
| R fin hit hard hund type topies                                                                                                    | Josh States into                                                                                                    |                                                         |                          | • •                                           |
| B#20-751 1568                                                                                                    | DOXE DARGERS                                                                                                    | * ******                                                | a                        |                                               |
| T B B E<br>G Otto Manter<br>B Dia Management Teal<br>R Actions 10-1 Configuration Teal<br>M Tanacong P Address<br>M Tanacong P Address                                                                                                    | Constant United Total Instant Con-     Constant United     Constant United     Constant United     Constant United     Constant United     Constant United     Constant     Constant |                                                         |                          | 2 Advantation                                 |
| Policy Insure<br>Policy IDP     Policy IDP     Policy IDP | Data Data Nata                                                                                                    | P Allert                                                | Tendor<br>Accor Acriston | Desix Type<br>Press (117)                     |
| r un<br>∰Tatan / Masa (∰tatan yun)<br>Tatan panta                                                                                                    | Paint DOI Phanetem           Stark See Web(2) Million           Stark See Web(2) Million           Stark See Web(2) Million           Pathere           Pathere           Pathere           Pathere           Pathere           Pathere           Pathere           Pathere           Pathere                                                                                                    | Seedar G. 1710<br>Danas G. 1710<br>(Incom Right (Second |                          | tech (sus<br>Billeon<br>Office Admendia (100) |
|                                                                                                    | _                                                                                                    | tar                                                     | [                        |                                               |

7. Make sure the Device Name was set successfully.

|                                                                                                    | Million Holder SCP Seed Conseller                                                                                                    |          |                            |
|----------------------------------------------------------------------------------------------------|----------------------------------------------------------------------------------------------------|----------|----------------------------|
| Ban Monter     Sea Monter     Sea Monter     Sea Monter     Sea Monter     Sea Monter     Sea Monter     Sea Monter     Sea Monter | Connector Salage<br>Connector Sanat Nacional and Salaman 2<br>Call (N-1979297) - Unit second<br>Data N-19999                                                                                                    |          | 3) <u>mentiocoss</u><br>3) |
| - E future DDP                                                                                                    | Facial 313 Aspette                                                                                                    |          | - bence Tage               |
| TwoOrld My Two                                                                                                    | Note Trans. MICLAYER         among 2010           No. Anter and Real Dirith         beam 2010           Doine Trans.         beam 2010           Doine Trans.         beam 2010           Doine Trans.         beam 2010 |          | 10012                      |
|                                                                                                    | Paper 201<br>Ann Nac 201<br>Anno 1 anno 201                                                                                                    |          | and loss                   |
| Biter / ann Mrs. 1710.                                                                                                    |                                                                                                    | _harless |                            |
| for thelp, gives PT                                                                                                    | The Tensor New case where is the device successfully, charged is loss and it                                                                                                    |          | Office Advantation 1008.   |

 Set the IP address and subnet mask (and gateway address if applicable) and then press "Set IP Information". The message at the bottom of the Posital OCD Properties will indicate successful write to the encoder.

| ##12.0 × 15 × 1.1 × 8.0                                                                                                    | Parket mill Properties                                                                                                    |                  |            |
|----------------------------------------------------------------------------------------------------|----------------------------------------------------------------------------------------------------|------------------|------------|
| All HE<br>All HE<br>All Hemperart Law                                                                                                    | lada San MULATION Sector D. 11<br>MC Admin MULTINGS Description<br>Sector Systems 2000 Street D. 11<br>Sector Systems 2000 Sector Sector |                  | a Markania |
| Exclusion (r) - Contiguation Tour<br>Continue (r) - Continue<br>Professional<br>Reference (r) - Continue<br>Reference (r) - Continue<br>Reference (r) - Contin | Januari Januari<br>Januari                                                                                                    | he financial and | E          |
| Texations leave Carlypoints for<br>Insolar Vally faci                                                                                                    | Product<br>Patrices (N. 101 No.)<br>Name (N. 101 No.)<br>Same, (N. 101 No.)                                                                                                    | -                | Coloreste  |
|                                                                                                    | Test interclains allog                                                                                                    | Charles .        |            |
|                                                                                                    | No Patienticate an alte 5 fe bar word is                                                                                                    |                  |            |
|                                                                                                    | 1                                                                                                    |                  | lations.   |

9. Ping the encoder to test if the new IP address is working on the network.

| A term interested                                                                                                    |                        |
|----------------------------------------------------------------------------------------------------|------------------------|
| 11 Manual Manual and Annual Annual State                                                                                                    |                        |
| Classification (Classification (Classification | Marine and             |
|                                                                                                    |                        |
| nyang pulang pulang                                                                                                    |                        |
| No. (1)         Mathematic           F @propert         Waters and contact         Failure           F @propert         Waters (in 2014)         Failure           F @propert         Waters (in 2014)         SaterState           F @propert         Water (in 2014)         SaterState           F @propert         Water (in 2014)         SaterState           F @propert         SaterState         SaterState           F @propert         SaterState         SaterState                                                                                                    | interest in the second |
| The Party of the Party of the P | We street              |

# Add Hardware To Proficy Project

- 1. In the Hardware Configuration, right click on the slot that the IC695PNC001 was put in.
- 2. On the "Bus Controller Tab" Insert the IC695PNC001 Controller Card.

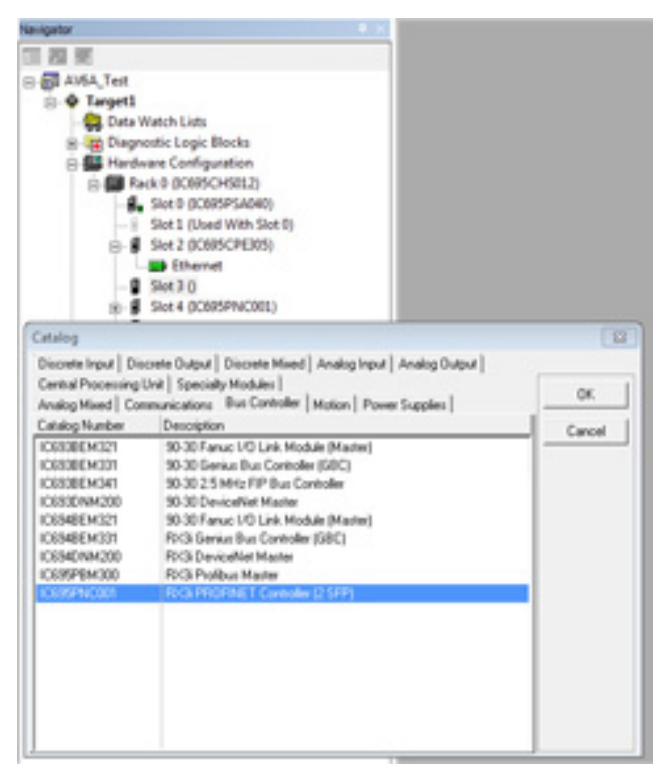

- In the Hardware Configuration, you should now see an IC695PNC001 Profinet Controller Card. (example in light blue outline)
- 4. If your CPU and Profinet will be on the same IP Subnet, Make sure the CPU Ethernet and the Profinet Card addresses are unique. (example in medium blue outline)

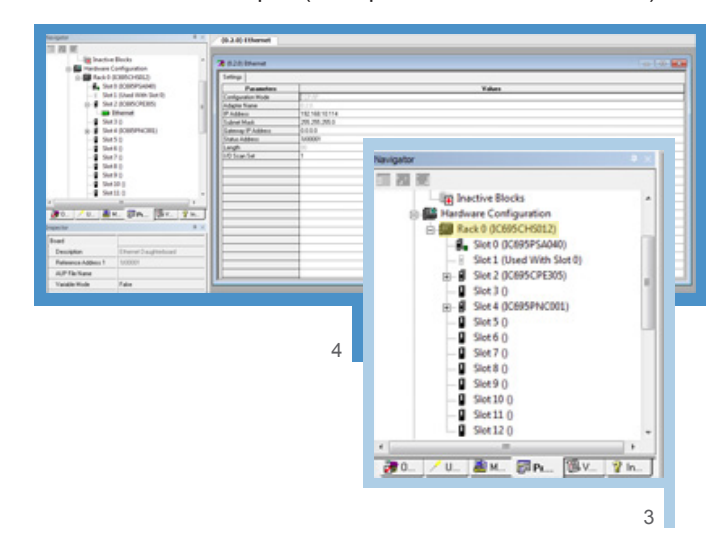

- In the navigator window, Go back to the Utilities tab and run the "Profinet DCP" tool again. Make note of the Profinet Controller card name.
- 6. In the Hardware Configuration, click on the Profinet card open the "Inspector" window. Make sure the "Device Name" matches the name found on the Profinet DCP tool. Set an IP address that matches the subnet of the encoder. Make note of the "LAN Name". This LAN name will be used on any future use of the Profinet DCP tool. Set the IP upper and lower limits as well as the same subnet mask and Gateway address that the encoder was given.

| npectar.                         | # X                  | Navigator                    |
|----------------------------------|----------------------|------------------------------|
| Slot                             |                      | 11 四 元                       |
| Catalog Number                   | IC695PNC001          | S- AV6A, Test                |
| Description                      | RK3 PROFINET Control | 🐵 🗢 Target1                  |
| Reference Address 1              | 3200081              | Deta Watch Lots              |
| Variable Mode                    | False                | Hardware Configuration       |
| Catalog Version                  | 2                    | 8- Reck 0 (008/5CH6012)      |
| Reference Valiable               | PNC_Stell            | - Skot 0 (00695PSA040)       |
| ENetwork Identification          |                      | - 1 Set 1 (Used With Slot 0) |
| IO LAN                           | LAN01                | E ithenet                    |
| Device Name                      | islan-controller[1   | - Set 3 0                    |
| Device Description               |                      | 30 Stot 4 (00005PN(0011))    |
| IP Address                       | 192168.10.10         | - Stot 5 0                   |
| D.M                              |                      | Set 7 0                      |
| LAN Name                         | LANO1                | - Sket 8 0                   |
| Description                      |                      | - B Sket 9 0                 |
| LAN ID                           | 1                    | - Stot 10 ()                 |
| Network Speed                    | 100 Maps             | - Set110                     |
| Maximum Utilization (%)          | 50                   | H D Look                     |
| IP Auto-Assign Range Lower Linit | 192 168 10 10        | Reference View Tables        |
| IP Auto-Assign Range Upper Linit | 192.168.10.254       | R The Supplemental Files     |
| Subnet Mask                      | 295.295.295.0        |                              |
| Gateway                          | 60.0.0               |                              |
| IO-Controllers                   | 1                    |                              |
| IO-Devices                       | 1                    |                              |

7. In the Navigator, right click on the Profinet Controller card and "Add IO Device".

| special                         | # X                 | Seription                                |                       |       |
|---------------------------------|---------------------|------------------------------------------|-----------------------|-------|
| Set                             |                     | 11 M M                                   |                       |       |
| CelebyNurber                    | 0009990000          | 0-20 AV6A,7ex                            |                       |       |
| Description                     | PC3/PROFINET Carbon | ii 4 Tarpeti                             |                       |       |
| Reference Address 1             | 1000001             | Data Watch                               | Lots                  |       |
| Valatio Mode                    | False               | in the Hardware (                        | orfiguration          |       |
| Catalog/Version                 | 3                   | in 🖬 fact 1 i                            | CMNO-6982             |       |
| Reference Valuation             | PNC theil           | - 8. Set                                 | (BOBRIPSAGRE)         |       |
| Olistust Identicator            |                     | -1 94                                    | (Dard With Stat 2)    |       |
| IC LIN                          | UNIT                |                                          | (pump, PLAD)          |       |
| Quice Nate                      | islan-controlled?   | -1 24                                    | P.O.                  |       |
| Devis Deciptor                  |                     | 0.8 🕎                                    | A VIOLENCE            |       |
| IF Addmin                       | 1921681010          | 1.14                                     | Configure             | East. |
| ELAN .                          |                     |                                          | CM .                  | Chie  |
| LANIName                        | LINE                |                                          | Copy                  | Cal-  |
| Decision                        |                     | 1.1                                      | Pate                  | Chie  |
| LANID                           | 1                   | 4.1                                      | Antibada .            | -     |
| Network Speed                   | TER Maps            |                                          | Replace Module        |       |
| Kasimum Dilation (1)            | 10                  | 1.1.1.1.1.1.1.1.1.1.1.1.1.1.1.1.1.1.1.1. | Darlana Milandaria    |       |
| Piluto Acrigo Range Loves Unit  | 1982 1888 10:10     |                                          |                       |       |
| IP Auto-Autop: Range Upper Unit | 192 188 10.254      |                                          | Additio-Device        | ,     |
| Subrat Wask                     | 255,255,255.0       | B D Lope                                 | OvergeLAN             |       |
| Galerian                        | 4444                | a B Looker                               | Launch Discovery Test |       |
| 10 Controllers                  | 4                   | and separate                             | Managa LANo           |       |

### Add Hardware To Proficy Project continued

 When the PROFINET Device Catalog window pops up, click on the "Have GSDML" button. Find the directory where the GSDML was download from the AVTRON website above. Select the GSDML file and click "Open"

|                                                                                                    | L V L MARK                                                                                                    | for which we have                   | _                               |                             |            |            |     |
|----------------------------------------------------------------------------------------------------|----------------------------------------------------------------------------------------------------|-------------------------------------|---------------------------------|-----------------------------|------------|------------|-----|
| INBOOK:                                                                                                    | 5.5.FI                                                                                                    | 8 HIMANIA 2010/2010, 240/7808       | 08.                             |                             |            |            |     |
| 85000A                                                                                                    | 9 19 8 6 5 3 5 5<br>7 7 1 1 10 0 0 0<br>8 8 8 8 10 10 10 10<br>8 8 8 10 10 10 10                                                                                                    |                                     | Canad                           | Bel I an + 5                |            |            |     |
| ZZZAA I MOOOO                                                                                                    |                                                                                                    | () Desigillation                    | Halpino                         |                             | 0.52.54.8  | 8.85179.82 | 101 |
| ingentier                                                                                                    | a 4/2 (21+02+02) (0)     b (21+02+02) (0)     b (21+02) (0)     b (21+02) (0)     b (21+02) (0)     b (21+02) (0)     c (21+02) (0)                                                                                                    |                                     |                                 | and the second              | -          | _          |     |
| Gas.                                                                                                    |                                                                                                    | @ PACIED/PMS.2010113V2,35E/P        | Have STORE.                     |                             |            |            |     |
| Castoliste                                                                                                    | COMPACE                                                                                                    | # RELETION BUILDING MARP            |                                 |                             |            |            |     |
| Description                                                                                                    | ALC: PROFIL                                                                                                    | # ROPS 20187012,368P                |                                 |                             |            |            |     |
| Releases Address 1                                                                                                    | futures a                                                                                                    | 8 Yearfor P PMLV3, 2373034V2, 356EP |                                 |                             |            |            |     |
| Variable Minde                                                                                                    | False                                                                                                    | III Vendraffic 20104511, 196P       |                                 |                             |            |            |     |
| Casto/Verse                                                                                                    | 1                                                                                                    | II VeraPartPhillip 2018829V2_2482P  |                                 |                             |            |            |     |
| Reference Validate                                                                                                    | PAC Taxe                                                                                                    |                                     |                                 |                             |            |            |     |
| (Natural Usershoptor)                                                                                                    |                                                                                                    | 1                                   |                                 | - 10                        |            |            |     |
| 0146                                                                                                    | LAND                                                                                                    | Ode-Nation [                        |                                 |                             |            |            |     |
| One in these                                                                                                    | also controlle                                                                                                    | December (                          |                                 |                             |            |            |     |
| Denice Description                                                                                                    |                                                                                                    |                                     |                                 |                             |            |            |     |
| PAtter                                                                                                    | 142 144 141                                                                                                    |                                     |                                 |                             |            |            |     |
| 00-                                                                                                    | Computer + Lo                                                                                                    | w/Dit C) + 00M                      |                                 | • [ 4 <sub>9</sub> ] (here) | 004        |            | *   |
| Constanting of the second second seco | Constant any of a local and a local and a | nar Die (12) + 02014.<br>N<br>60    | Determodifier<br>10.02014-00 PM | 149 Store                   | il -<br>la | <b>13</b>  | •   |

 This example is what needs selected from the AVTRON GSDML list.

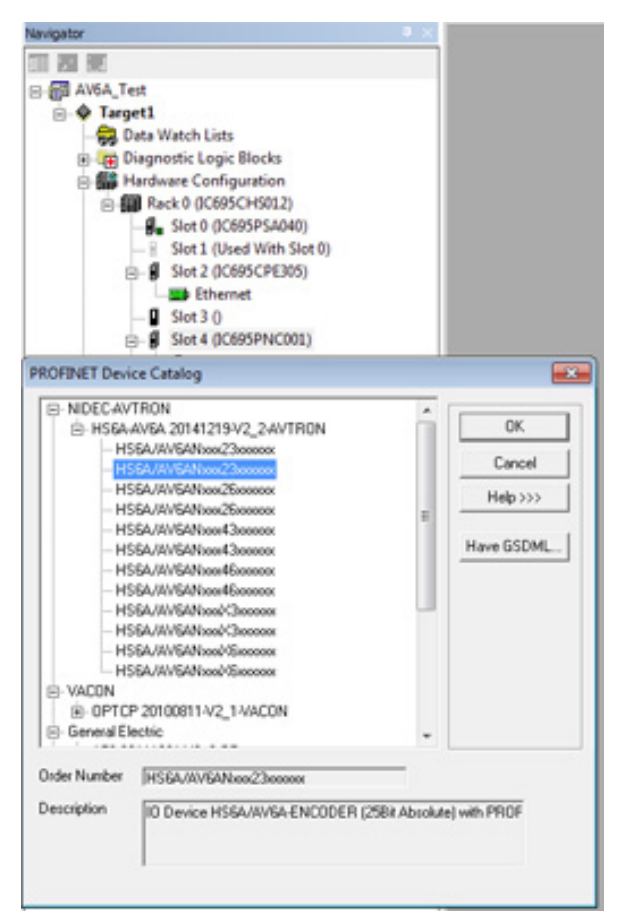

- 10. After the AVTRON encoder is inserted in the Profinet controller hardware, click on the encoder and open the "Inspector" window. Give the encoder a unique "Device Number", set the "Update Rate (ms)", click on the "Reference Variable" and create a new variable, give this encoder the same "Device Name" that was given when setting it up with the Profinet DCP tool. Give it the same IP address that was given using the Profinet DCP tool. (example below)
- Open the encoder in the configuration and right click on "Slot 1" → Press Configure → Go to the "Standard Parameter (Encoder Profile) tab. (example below)

| - Andrew                                                                                                    |                                                                                                    |                                                                                                    |                                                                                                    |                   |
|----------------------------------------------------------------------------------------------------|----------------------------------------------------------------------------------------------------|----------------------------------------------------------------------------------------------------|----------------------------------------------------------------------------------------------------|-------------------|
| Olevia                                                                                                    | 18 19                                                                                                    |                                                                                                    | CT 20 90                                                                                                    |                   |
| Device Number                                                                                                    | 2                                                                                                    |                                                                                                    | o-BLAMA_Tex                                                                                                    |                   |
| Update Rate (m)                                                                                                    | 16                                                                                                    |                                                                                                    | Carlo March Lints                                                                                                    |                   |
| Reference Valable                                                                                                    | Boon, AHA                                                                                                    |                                                                                                    | in - 100 Diagnostic Logic Bincks                                                                                                    |                   |
| ENdoub.Identification                                                                                                    |                                                                                                    |                                                                                                    | 🗇 🚰 Hardware Configuration                                                                                                    |                   |
| IO LAN                                                                                                    | LAND                                                                                                    |                                                                                                    | (a) 🗱 Reck P (ICB/ROCH6012)                                                                                                    |                   |
| Device Name                                                                                                    | boom-enc                                                                                                    |                                                                                                    | Stor 0 (DCRRSPSA040)                                                                                                    |                   |
| Device Description                                                                                                    |                                                                                                    |                                                                                                    | <ul> <li>Set 3 (Joint With Set 9)</li> <li>Set 1 (Viet/Viet 10)</li> </ul>                                                                                                    |                   |
| IP Address                                                                                                    | 192.168.10.20                                                                                                    |                                                                                                    | - Ithenet                                                                                                    |                   |
| Direal                                                                                                    |                                                                                                    |                                                                                                    | - @ Slot 3 ()                                                                                                    |                   |
| 61044.                                                                                                    | 650HL-V2.3-W/TRON-H564-W                                                                                                    | 454-2014T210.eni                                                                                                    | B- Set 4 (CRRSPHCRE)                                                                                                    |                   |
| Device Type                                                                                                    | H16A.W/GANon23mmm                                                                                                    |                                                                                                    | Boom-anc (R2) (HSEA)                                                                                                    | With Mass 2000001 |
| Device Access Point ID                                                                                                    | 0AP3, \$10, PDEV, MT1213                                                                                                    |                                                                                                    | binding 199                                                                                                    | HOL HOLES         |
| Group IC References                                                                                                    | Tue                                                                                                    |                                                                                                    | Pot 1 Pot 1                                                                                                    |                   |
| -                                                                                                    |                                                                                                    | (1.4.3 C) marries Per                                                                                                    | Blue D B                                                                                                    |                   |
| N N                                                                                                    | 1                                                                                                    | and a constant of the                                                                                                    | No. 1 B                                                                                                    |                   |
| B B<br>B Long Law<br>S & Law<br>S & Law<br>B Long Law<br>B Law Law<br>Company                                                                                                    | -                                                                                                    | NALLINGTON PAR                                                                                                    | Allen 1940<br>Ann 2010<br>Ann Tallaine State Talle (1950, 1940)                                                                                                    |                   |
| IN IN<br>IN ANALY<br>IN ANALY |                                                                                                    | Production of the second second                                                                                                    | Allen IV B<br>And Tables<br>and Tables Allen Totals Total (allen, boar)<br>[2]<br>[3]<br>[4]<br>[5]<br>[5]                                                                                                    |                   |
| I II II<br>III III<br>IIII III<br>IIIIIIII<br>IIIIIIII                                                                                                    |                                                                                                    | PAID Constant Paid<br>Protocol and a state<br>Collectory and a state<br>Collectory and a state<br>Collectory and a state<br>Collectory and a state                                                                                                    | Allen () B<br>an Dahlans Frahl (1994, 1994)<br> S<br>allen<br>allen<br>allen<br>allen                                                                                                    | -                 |
| Service                                                                                                    |                                                                                                    | PALES CONTRACTOR<br>PALESCON CONTRACTOR<br>Telescon Contractor<br>Telescon Contractor<br>Telescon Con                                                                                                    | Maan (o M)<br>aa Tarkisaana Araba "da (oon, loop)<br>(A<br>oo (oon)<br>(a )<br>aan<br>aa                                                                                                    |                   |
| Control Service Service Servic                                                                                                    |                                                                                                    | PALE Device Re<br>Pale Research<br>Device Research<br>Device Research<br>Research<br>R                                                                                                    | Nation 14 16<br>Nation 25 16<br>Technological Production (Science, Science)<br>(Science)<br>(Sci                                                                                                    |                   |
|                                                                                                    |                                                                                                    | A & Comment of the second second seco                                                                                                    | New It IS<br>and IS<br>as Table State State "Add (part, page)<br>(2)<br>(2)<br>(2)<br>(2)<br>(2)<br>(2)<br>(2)<br>(2                                                                                                    |                   |
|                                                                                                    | n<br>21.500 julijani                                                                                                    | Professional Part<br>Professional Annual<br>December 2014<br>December 2014<br>Decemb                                                                                                    | Mara h M<br>Tan 1 M<br>Tan 1 M<br>Ta                                                                                                    |                   |
| Approx.<br>B B B<br>C Control Lange State<br>C Control Lange State<br>C Cont                                                                                                    | n<br>19. Alfridad Jacob<br>19. Alfridad Jacob                                                                                                    | Dist Connected Rel<br>Index Total and a first<br>Design of the Connected<br>Design of the Connected<br>D                                                                                                    | Man h B<br>a United State And And State And And And And And And And And And And                                                                                                    |                   |
| Bornel     Bornel     Borne     Bornel     Bornel     Bornel     Bornel     Bornel     Borne                                                                                                    | e<br>Bi-Mittalhani<br>Mittalhani<br>Mittalhani<br>Mittalhani<br>Mittalhani<br>Mittalhani                                                                                                    | Bild Connected Mil<br>Editor State and<br>Total State State<br>State State State<br>State State State<br>State State State<br>State State State<br>State State State<br>State State State<br>State State State<br>State State<br>State State<br>State State<br>State State<br>State State<br>State State<br>State State<br>State State<br>State<br>State State<br>State<br>Sta | Name is the<br>Technologiese structure in the second second                                                                                                    |                   |
| Image: Section 1         Image: Section 1         Image: Section 1<                                                                                                    | e<br>St-Moralhad<br>HPG<br>do<br>do<br>do                                                                                                    | Bild Constant Me<br>Federa Series<br>Descriptions<br>Description                                                                                                    | Man h B<br>= Verfester Statt Aug (1996, 1996)<br>= Verfester Statt Aug (1996, 1996)<br>= Verfester Statt Aug                                                                                                    |                   |
| Bit III         Bit III           Bit III         Bit III           Bit IIII         Bit IIII           Bit IIIII         Bit IIIIIIIIIIIIIIIIIIIIIIIIIIIIIIIIIIII                                                                                                    | s<br>St Affredium)<br>triffecture<br>(PPG)<br>st<br>Triffecture<br>(PPG)<br>st<br>Triffecture<br>(PPG)<br>st<br>(PPG)<br>st<br>(PPG)<br>st<br>(PPG)<br>st<br>(PPG)<br>st | A 1 1 years of the second second seco                                                                                                    | Mark h M<br>Table Jan<br>Particular State Table Janes<br>Particular State Table Janes<br>Particular Stat                                                                                                    |                   |
|                                                                                                    | a<br>BAADriadhaal<br>thirteathaal<br>thirteathaal<br>thi                                                                                                    | P 1 1 1 internet Mel<br>P 1 2 1 internet Mel<br>P 1 2 2 2 2 2 2 2 2 2 2 2 2 2 2 2 2 2 2                                                                                                    | Main 1: M<br>Tay Todalisation from the parameters of the second second sec                                                                                                    |                   |
| #################################                                                                                                    | n<br>Re-Altriculum<br>Hotoriculum<br>Hotoriculum<br>Ho                                                                                                    | A 1 Conserve Mel<br>Conserve Melan Melan<br>Conserve Melan Conserve<br>Sector Para Conserve<br>Sector Para Conserve<br>Sector Para Conserve<br>Conserve Melan Conserve<br>Conserve Melan Conserve<br>Conserve Melan Conserve<br>Para Conserve Melan<br>Para Conserve Melan<br>Para Conserve                                                                                                    | Mank h M<br>and J<br>T<br>T<br>T<br>M<br>M<br>M<br>M<br>M<br>M<br>M<br>M<br>M<br>M<br>M<br>M<br>M                                                                                                    |                   |
|                                                                                                    | e<br>et deleta deleta del<br>et deleta deleta del<br>terreta del<br>terreta de                                                                                                    | A 1 Conserve Med<br>Internet and a conserve<br>Sector Sector Conserve<br>Sector Sector Conserve<br>Sector Sector Conserve<br>Sector Sector Conserve<br>Sector Sector Sector Sector<br>Sector Sector Sector Sector<br>Sector Sector Sector Sector<br>Sector Sector Sector Sector<br>Sector Sector Sector Sector<br>Sector Sector Sector Sector<br>Sector Sector Sector Sector<br>Sector Sector Sector Sector<br>Sector Sector Sector Sector<br>Sector Sector Sector Sector<br>Sector Sector Sector Sector<br>Sector Sector Sector Sector Sector<br>Sector Sector Sector Sector Sector<br>Sector Sector Sector Sector Sector<br>Sector Sector Sector Sector Sector Sector<br>Sector Sector Sector Sector Sector Sector Sector<br>Sector Sector Sector Sector Sector Sector Sector Sector<br>Sector Sector Sector Sector Sector Sector Sector Sector<br>Sector Sector Sector Sector Sector Sector Sector Sector<br>Sector Sector Sector Sector Sector Sector Sector<br>Sector Sector Sector Sector Sector Sector Sector Sector<br>Sector Sector Sector Sector Sector Sector Sector Sector<br>Sector Sector Sector Sector Sector Sector Sector<br>Sector Sector Sector Sector Sector Sector Sector<br>Sector Sector Sector Sector Sector Sector Sector Sector Sector<br>Sector Sector                                                                                                    | Mark h M<br>Table Jaw<br>Mark Jaw<br>Mark                                                                                                    |                   |
|                                                                                                    | n<br>Re-Mitraufung<br>Heiner<br>Heiner           | A 4 2 percent Ref<br>Photo Units and a set<br>Units while a set<br>Units while a set<br>Units whi                                                                                                    | Mank h M<br>as J M<br>24<br>24<br>25<br>25<br>25<br>25<br>25<br>25<br>25<br>25<br>25<br>25                                                                                                    |                   |
|                                                                                                    | e<br>BitAthreathanal<br>BitAthreathanal<br>BitAthr<br>Distances<br>Distances<br>Dist                                                                                                    | In A ( ) service that<br>The Construction of the Construction<br>Index to the anticity of the Construction<br>Index the Construction<br>Index to the Construction<br>Index to the Construction<br>I                                                                                                    | Mark 1: M<br>Table 2: M<br>Mark 2: M<br>Mark 2: M<br>Mark 2: M<br>Mark 2: M<br>Mark 2: M<br>Mark 2: M<br>Mark 2: M<br>Mark 2: M<br>Mark 2: M<br>Mark 2: M<br>Mark 2: M<br>Mark 2: M<br>Mark 2: M<br>Mark 2: M<br>Mark 2: M<br>Mark 2: M<br>Mark 2: M<br>M<br>M<br>M<br>M<br>M<br>M<br>M<br>M<br>M<br>M<br>M<br>M<br>M                                                                                                    |                   |
|                                                                                                    | n<br>Re-Mitriculum<br>(definition<br>of<br>definition<br>(definition<br>(definition)<br>(definition)<br>(de                                                                                                    | A + 1 januar Hol<br>Television and the second second                                                                                                    | Mana h M<br>Ta Haring Carlor (1997)<br>2017<br>2017<br>2 |                   |

If the encoder needs to count up with clockwise rotation, enter CW in the "Code Sequence". If the encoder needs to count up with counter clockwise rotation, enter CCW in the "Code Sequence". Enter "33554432" for the measuring range. This is the 25 bit maximum number (2^25).

12. Again, open the encoder and right click on "Slot 1" → Press "Change Submodule List" → Click on the "Vendor Telegram 860, PZD2/4" and drag and drop it into the "Content" window → Click OK. This will give both position and speed for the encoder in a 32 bit format.

| the spate                                                                                                    |                          | BALL MARK                                                                                                    | Hallman (1     | -                                      |            |  |  |
|----------------------------------------------------------------------------------------------------|--------------------------|----------------------------------------------------------------------------------------------------|----------------|----------------------------------------|------------|--|--|
| and the second second s |                          | Barristown                                                                                                    | National Parks |                                        | Contraint: |  |  |
| a d legal                                                                                                    |                          | Total Industry Technology (Industry Technology (Industry)                                                                                                    |                |                                        |            |  |  |
| Constant and     Constant and     Constant and     Constant and     Constant and and     Constant and and     Constant and and     Constant and     Constant and     Consta      | Ratherine<br>Internation | Theorem is a set of the set of the set of th |                | Indexed of Under Table (EDE, Inter-)   |            |  |  |
| Example 2                                                                                                    |                          |                                                                                                    | in total       | San Long We limb (Pater and San UK 197 |            |  |  |

# Add Hardware To Proficy Project continued

| Inspector a      |                             | Navigator 0                                                                                                    |   | InfoViewer (0.4.2.1.2) Vendor To                                                                                                    |         |  |  |  |
|------------------|-----------------------------|----------------------------------------------------------------------------------------------------|---|----------------------------------------------------------------------------------------------------|---------|--|--|--|
| 10-Module        |                             |                                                                                                    | l | Settiment   GSDAR Durants                                                                                                    |         |  |  |  |
| Variable Mode    | False                       | E- I AV6A_Test                                                                                                    |   | Basandar                                                                                                    |         |  |  |  |
| Update Rate (ms) | Use Device Default (16)     | B @ Target1                                                                                                    |   | Vendor Telegram 950 Input                                                                                                    | 3/00113 |  |  |  |
| EGeneral         |                             | Data watch Lots                                                                                                    |   | Length                                                                                                    | 64      |  |  |  |
| Subsist Number   | 2                           | Active Blocks                                                                                                    |   | Vendor Telegram 960 Output                                                                                                    | 2:00001 |  |  |  |
| Name             | Vendor Telegram 860, P2D2/4 | Inactive Blocks                                                                                                    |   | Length                                                                                                    | 12      |  |  |  |
| Order Number     | Vendor Telegram 960, F2D2/4 | Hardware Configuration                                                                                                    |   |                                                                                                    |         |  |  |  |
|                  |                             | Slot 1 (Used With Slot 0)     Slot 2 (C695CF2035)     Slot 3 (C695CF2035)     Slot 3 (0)     Slot 4 (C695PNC001)     Slot 4 (C695PNC001)     Slot 0 (P456A/AV6ANoo23xxxxx)     Slot 0 (P456A/AV6ANoo23xxxxx)     Slot 0 (P456A/AV6ANoo23xxxxx)     Slot 1 (Encoder Multitum 25 Bit)     Slot 1 (Encoder Multitum 25 Bit)     Slot 3 (Vendor Telegram 860, P202/4)     Slot 6 (0)     Slot 5 (0) | т | <ul> <li>Double Click On "Subslot 2" to bring up the encoder address window. In the Inspector window, make sure the "Variable Mode" is False. Give the Vendor Telegram 860 Input and Output the desired addresses.</li> <li>The encoder is configured and is now ready for programming</li> </ul> |         |  |  |  |

# Programming The AV6A Encoder In A Proficy Project

- The following UDT's (User Defined Types) and UDFB's (User Defined Function Blocks) need to be imported : (example in light blue)
- 2. The AV6A UDT has the following members: (example in medium blue)

| 1) Logic                                                                                                    |   |          | 1 2                 | -            |      |            |     |        |                                                    |  |  |
|----------------------------------------------------------------------------------------------------|---|----------|---------------------|--------------|------|------------|-----|--------|----------------------------------------------------|--|--|
| B-11 _MAIN<br>B-63 Called Blocks                                                                                                    |   | -        | 1 1                 |              |      |            |     |        |                                                    |  |  |
| BOOM                                                                                                    |   |          | PK, JF              |              |      |            |     |        |                                                    |  |  |
|                                                                                                    |   |          |                     |              |      |            |     |        |                                                    |  |  |
| TE ENC SYNC                                                                                                    |   |          |                     |              |      |            |     |        |                                                    |  |  |
| Charles and                                                                                                    | = | See That | Second Spice        | General Data | 50)  | Salarity a | 100 | 100.00 | December                                           |  |  |
| -15 scale_real                                                                                                    |   | B        | × / 0+, 5,544       | 87           | 1    |            |     |        | It maps for linear lass faits                      |  |  |
| User Defined Types                                                                                                    |   | 10       | 100                 | 1000         | 10   |            |     |        | Encode Tube Perfectedor                            |  |  |
| AV6A_UDT<br>ENC_SYNC_UDT                                                                                                    |   |          | out tweely          | 104          | -    |            |     |        | Pulses for Dignaming 244 for Decoder Court Stating |  |  |
|                                                                                                    |   |          | 11.116,766,761p     | 16.16        |      |            | ۰.  |        | Styramy its Hanse Arge for halos fait Dastry       |  |  |
|                                                                                                    |   |          | 10,54,784           | 154          | 1    |            |     |        | Nor faet fadax is bate (acc)                       |  |  |
|                                                                                                    |   |          | - in failed         | -            | -    |            | ۰   |        | Mater Spart Tradicti For Desitor Tradition         |  |  |
|                                                                                                    |   |          | 10.744              | 16.14        |      |            |     |        | Postar Nedbalt Lobel & Synamy 200                  |  |  |
| in the home way have                                                                                                    |   | 10       | 111 Sec.744         | 154          | •    |            | 1   |        | Speed Residence Stated to Unite No.                |  |  |
| in the Default Tables                                                                                                    |   | 14.1     | -h las Jam/H        | 800,         |      |            | 1   |        | Computation India Non PAG Day Game                 |  |  |
| The same includes the                                                                                                    |   | 14.1     | A Case Los          | 8001         | - 25 |            |     |        | Brode (senariotter (sen                            |  |  |
| No. of the Real Property lies, Name of Street, Name of Street, |   |          | A 04,0,044,7        | 8001         | -    |            |     |        | Deceler Sol 3 Parge Teck                           |  |  |
| Manual and and the state                                                                                                    |   | 24.3     | -N (0, N            | 800,         | 1    |            | 1   |        | Reside Sector Fait                                 |  |  |
| Carlo Carlo  |   |          |                     |              |      |            |     |        |                                                    |  |  |
| the Delead Data Type                                                                                                    |   |          |                     |              |      |            |     |        |                                                    |  |  |
| New 2056,001                                                                                                    |   |          |                     |              | -    |            | -   |        | 1 1 1 1 1 1 1 1 1 1 1 1 1 1 1 1 1 1 1              |  |  |
| Decision                                                                                                    | _ |          | of party particular | 2.41         | -    | 12         |     |        |                                                    |  |  |

- 3. Create a Variable using the AV6A UDT: (below on left)
- 4. Select AV6A from the list: (below on right)

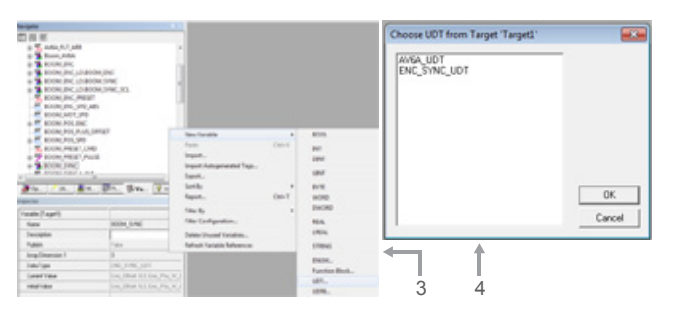

5. Rename the default AV6A UDT variable: This example gives the name BOOM\_ENC

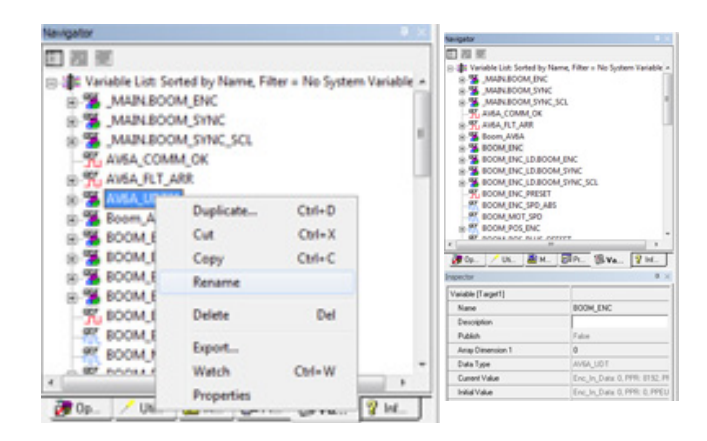

6. Program the following run to check the communication status of the encoder:

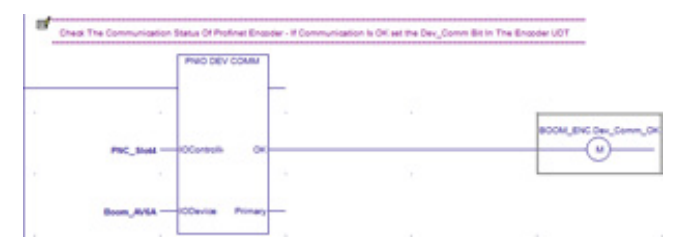

# Programming The AV6A Encoder In A Proficy Project continued

#### 6. continued

For the IO Controller Input, use the same "Reference Variable" name for the IC695PNC01. If no reference variable has been created click on the window and press <create>.

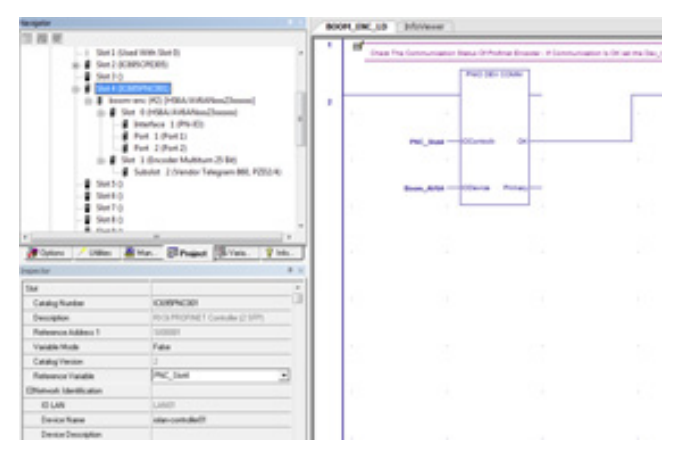

For the IO Device Input, use the same "Reference Variable" name for the AV6A. If no reference variable has been created click on the window and press <create>..

| te-sprite          | * <                        | 100 | et the sh f behaviour                        |                                   |
|--------------------|----------------------------|-----|----------------------------------------------|-----------------------------------|
| 1 M M              | nar tite (art)<br>Sec(PDR) | [   | Para The Someward Network Product Datas      | r - P (annumana) is (ir an tiu (a |
|                    |                            |     | raj jun - Oliver Or<br>Ban, Ala - Olive Pres |                                   |
| Paters / Dies      | ann Bhant Sime You         |     |                                              |                                   |
| 6.0+4+             |                            |     |                                              |                                   |
| On its Russe       | 2                          |     |                                              |                                   |
| Update Rate (m)    | 14                         |     |                                              |                                   |
| Releases Validia   | Association .              |     |                                              |                                   |
| Direct delicator   |                            |     |                                              |                                   |
| 10 U/H             | LAND                       |     |                                              |                                   |
| Device Name        | honey                      | I   |                                              |                                   |
| Device Description |                            | I   | 1                                            |                                   |
| P Addess           | 152 168 10 20              | I   |                                              |                                   |
| Oferend            |                            | I   |                                              |                                   |
| 0.000              |                            |     |                                              |                                   |

7. To program the encoder preset, insert a new routine with the following rung:

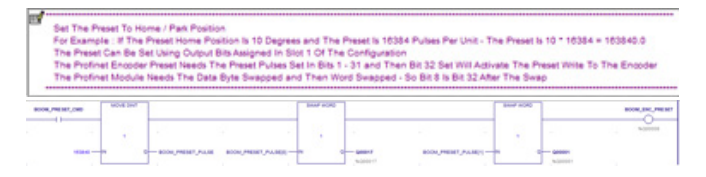

This example for step 7 needs 2 rotations of the encoder for every output unit and the home is at "10" units. The BOOM\_ PRESET\_PULSE is an array of 2 integers used as a "DINT" so byte swapping can be done. Move the corresponding integers into the Output table that was configured above. Set the "BOOM\_PRESET\_CMD" and then reset it. The encoder has now been calibrated.  The following rungs will need to be set up to initialize the AV6A UDT:

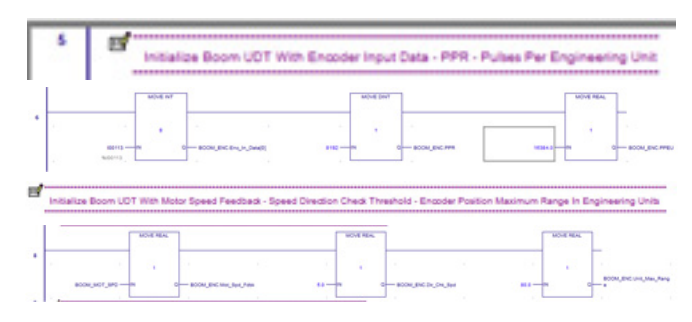

The UDFB Instruction will need the encoder input data from the inputs table. It will also need the pulses per revolution, pulses per engineering unit, Maximum position for range checking, motor speed feedback and speed check threshold for direction checking.

9. The following rung calls the AV6A UDFB which will feed back the encoder position with offset in engineering units, speed in units / min, communication status, out of range status, and direction fault status. Double click on the ????? and give the AV6A instance a name:

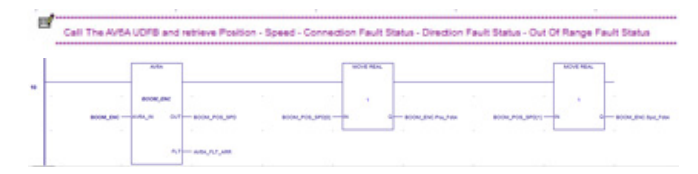

The fault array output is a boolean array and contains the encoder status outputs.

 The output booleans will need to be latched with separate variables:

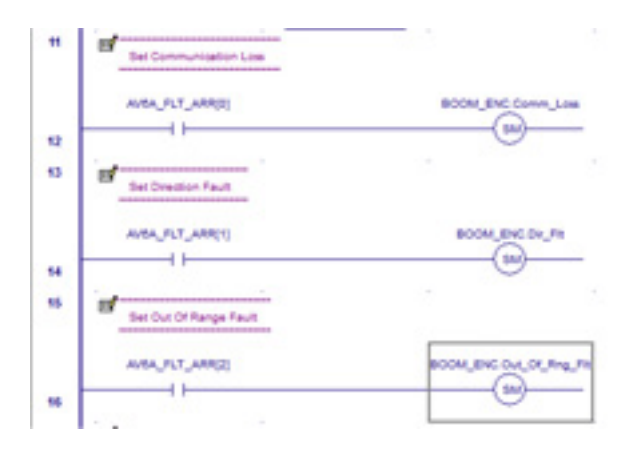

7555 East Pleasant Vally Road | Independence,OH 44141 Phone: 216 642 1230 | Fax: 216 642 6037